## 在 Windows 7 作業環境下使用輔仁大學網路選課系統

資訊中心 嚴天俊

本文件內所謂輔仁大學選課系統,係指本校現行「網路初選」與「網路加退選」階段所 提供之網路選課系統,本校網路選課相關訊息(各選課階段時程、網路選課須知、網路選課 系統操作手冊、選課相關公告與即時狀況發佈等)請參考選課資訊網

(<u>http://www.course.fju.edu.tw/</u>) 内各項說明。

Microsoft Windows 7 為美國微軟公司新一代的個人電腦作業系統,基於系統使用安全性 與穩定性的考量,部分在先前作業系統(如:Windows XP/2000/98)環境內預設提供的功能, 在 Windows 7 作業環境中必須透過手動設定開啟才可正常使用。以下配合圖示依序說明如何 在 Windows 7 作業環境中設定使用本校選課系統:

|                                                 | 學生選課資訊網<br>FU JEN CATHOLIC UNIVERSITY<br>選課説明                                                                                                    | 選課須知 参考資料 0 & A                                                                                                 | 公告 聯絡我們 |
|-------------------------------------------------|----------------------------------------------------------------------------------------------------|----------------------------------------------------------------------------------------------------|---------|
| ==注意==<br>「選謀密碼」<br>「選謀清單」<br>「成績查討」<br>請回學生入口網 | ☑ 緊急公告                                                                                                    | 学型大小: 🔳 🗊 😱                                                                                                    |         |
| 「課程、學習」<br>選項進入。                                | ✓ 一般公告                                                                                                    |                                                                                                    |         |
|                                                 | <ul> <li>101學年度第1學期學生選謀須知「日間學制暨碩士</li> <li>101學年度第1學期學生選謀須知「進修學士班學生</li> <li>有關網路選謀帳號與密碼的說明</li> <li>利用麥金塔電腦 Mac OS 9進行網路選謀的方</li> <li>利用Windows Vista或Windows</li> </ul> | 2012-06-14 08:17:56<br>2012-06-14 08:17:21<br>2011-06-15 09:27:39<br>2011-06-15 09:26:45<br>2010-02-01 10:27:16 |         |
|                                                 | <и # 2 # 2 # 2 # 2 # 2 # 2 # 2 # 2 # 2 #                                                                                                    |                                                                                                    |         |
|                                                 |                                                                                                    | ^                                                                                                    |         |
|                                                 |                                                                                                    | -                                                                                                    |         |
|                                                 | <и ■ ■ ■ ■ ■ ■ ■ ■ ■ ■ ■ ■ ■ ■ ■ ■ ■ ■ ■                                                                                                    |                                                                                                    |         |
|                                                 | 2007 © Fu Jen Catholic University. All                                                                                                    | l rights reserved.                                                                                              |         |

1. 本校選課資訊網內提供網路選課系統的連結說明位置如下:

圖一

|                                                                       | 1 |
|-----------------------------------------------------------------------|---|
| <br>道:····································                            | 聊 |
|                                                                       |   |
| 輔仁大學學生選課流程示意圖                                                         |   |
| 詳細時程請查閱「101學年度第一學期網路開課選課重要時程說明」公告                                     |   |
| 請使用下列方式登入網路初選(101/09/10) / 加退選(101/09/24) 選課主機                        |   |
| 步驟一:點選電腦畫面左下角的【開始】                                                    |   |
| 步驟二:選擇【執行】                                                            |   |
| 步驟三:在【開啟】後方的空白處輸入 <b>cmd</b>                                          |   |
| 步驟四:按下【確定】按鈕                                                          |   |
| 步驟五:接著輸入telnet signcourse.fju.edu.tw<br>步驟六:按下鍵盤上的[Enter]鍵後即可登入網路選課主機 |   |
| 詳細操作說明請參閱【網路選課操作說明】                                                   |   |
| 以Vista或Windows 7使用本校撰課系統注意事項                                          |   |

圖二

3. 依照上圖說明依序操作步驟一~三:

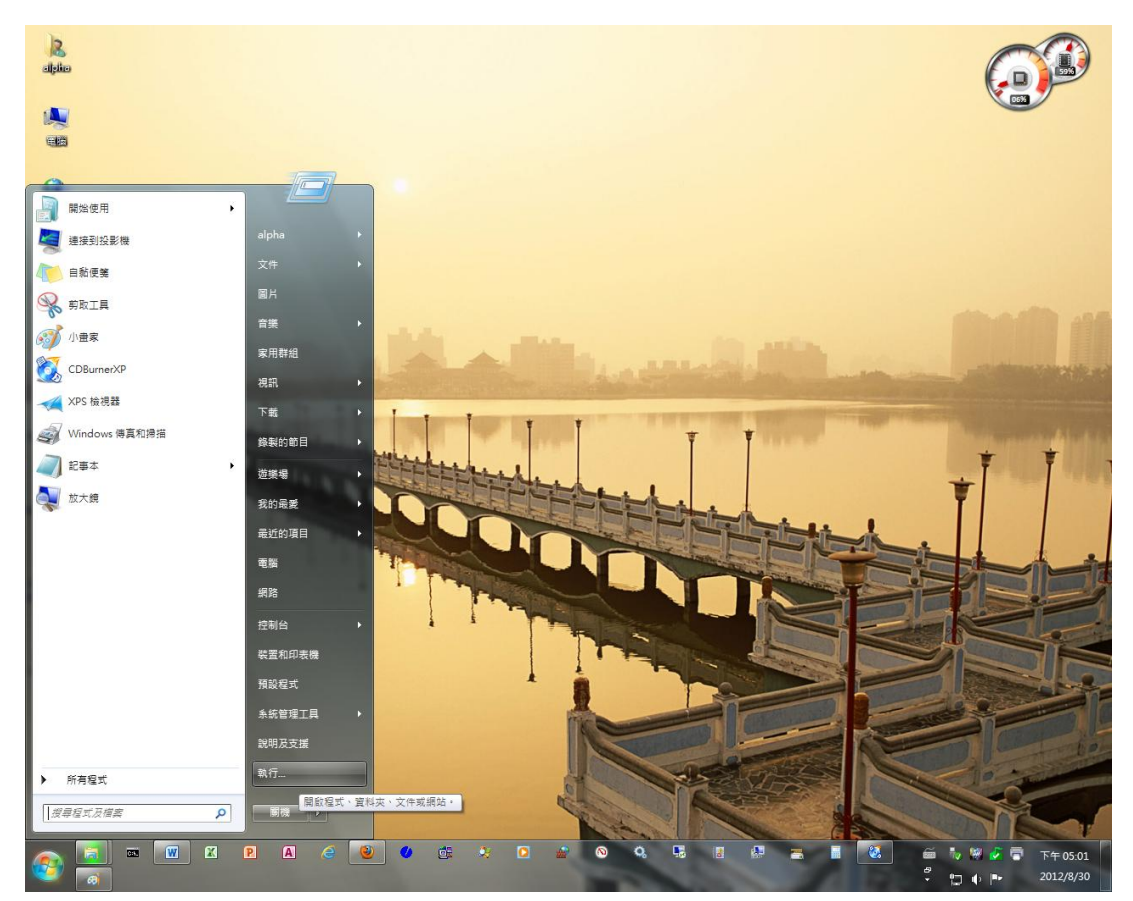

圖三

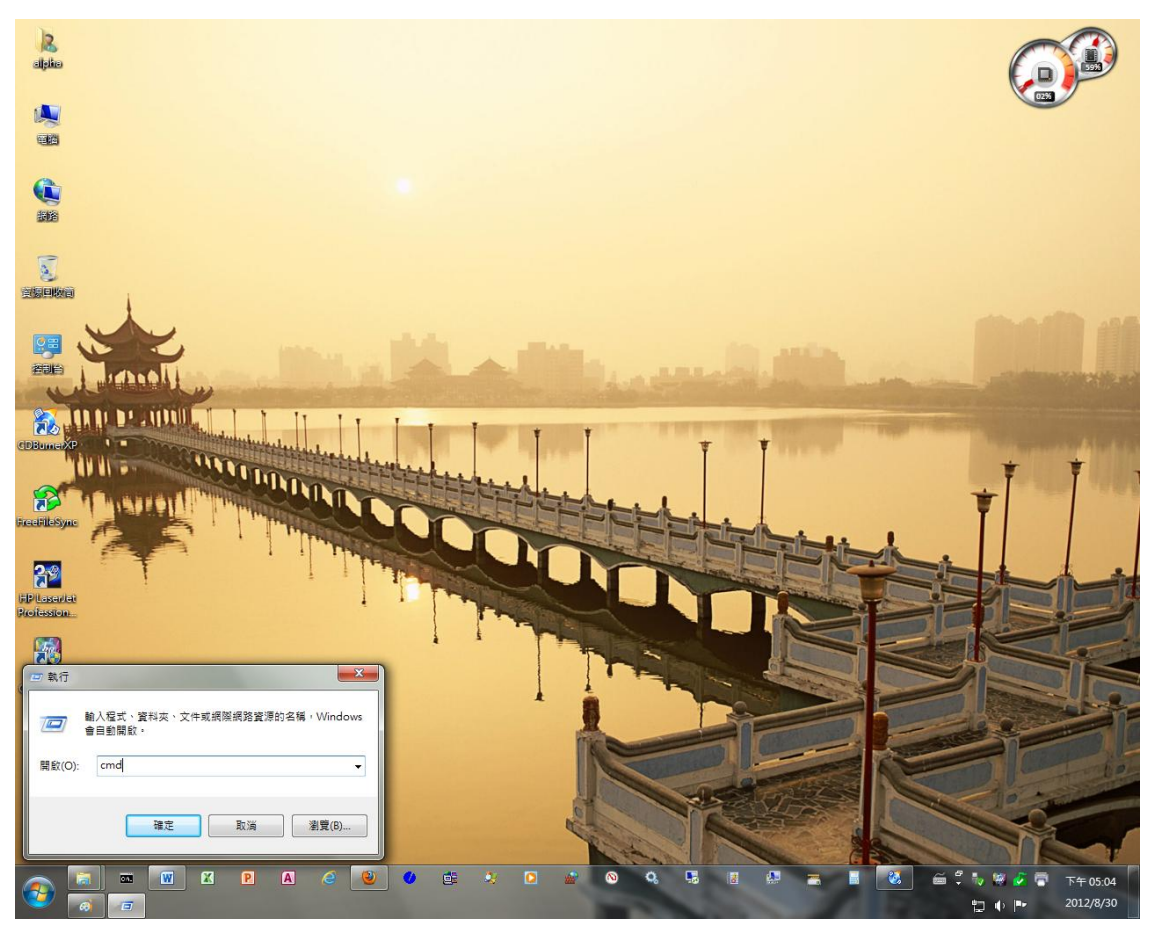

圖四

4. 執行步驟四~五後,若出現如下圖回應訊息,則表示您需要繼續以下設定步驟:

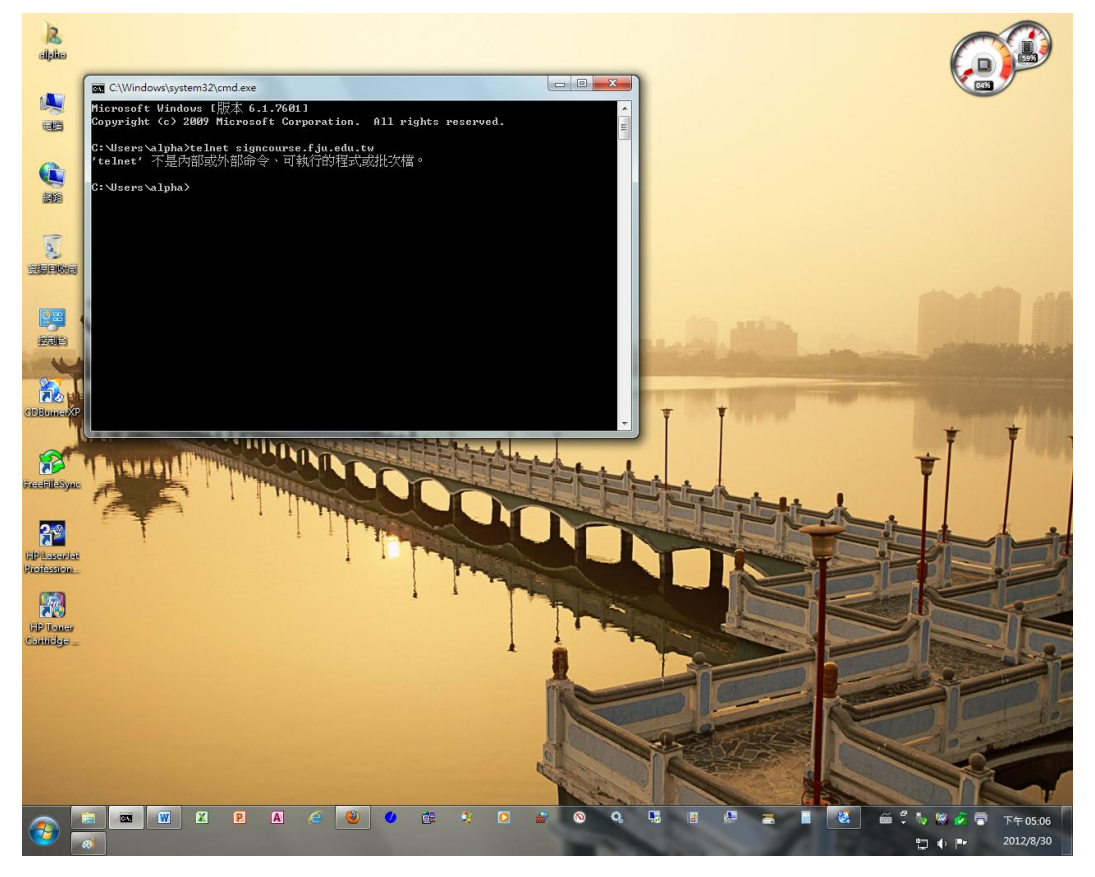

5. 請參考下圖內容依序操作點選「開始」→「控制台」→「程式和功能」:

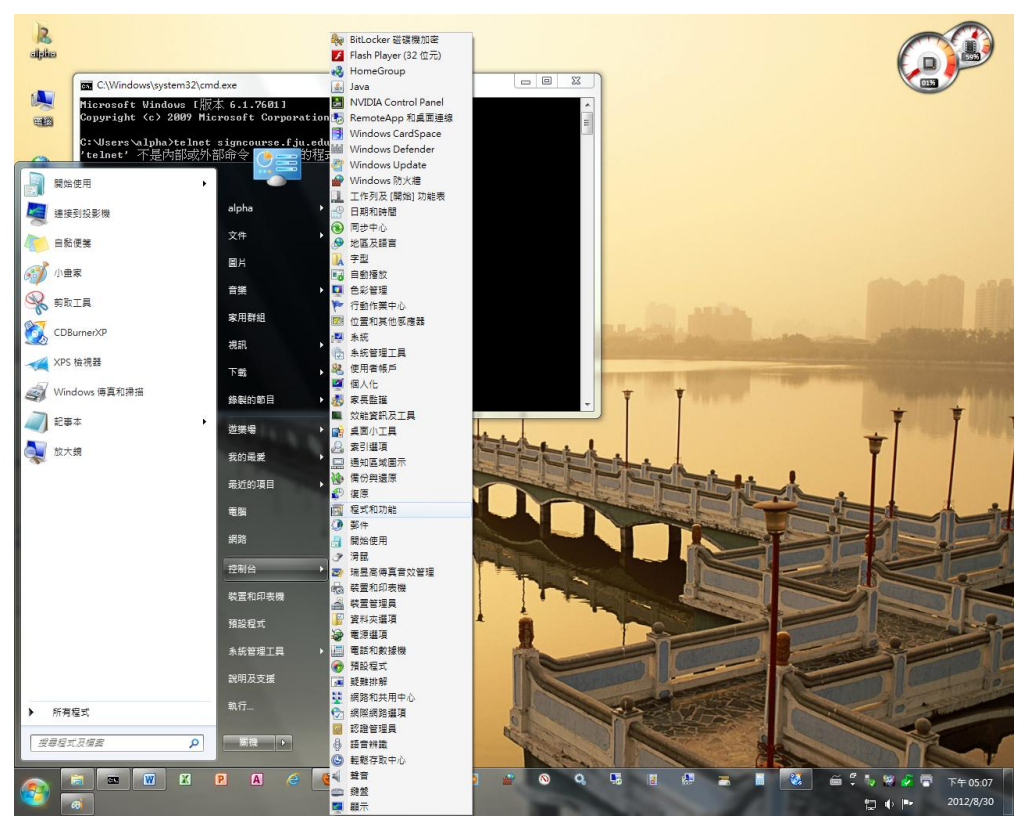

圖六

6. 出現以下視窗畫面後,點選左側「開啟或關閉 Windows 功能」字樣:

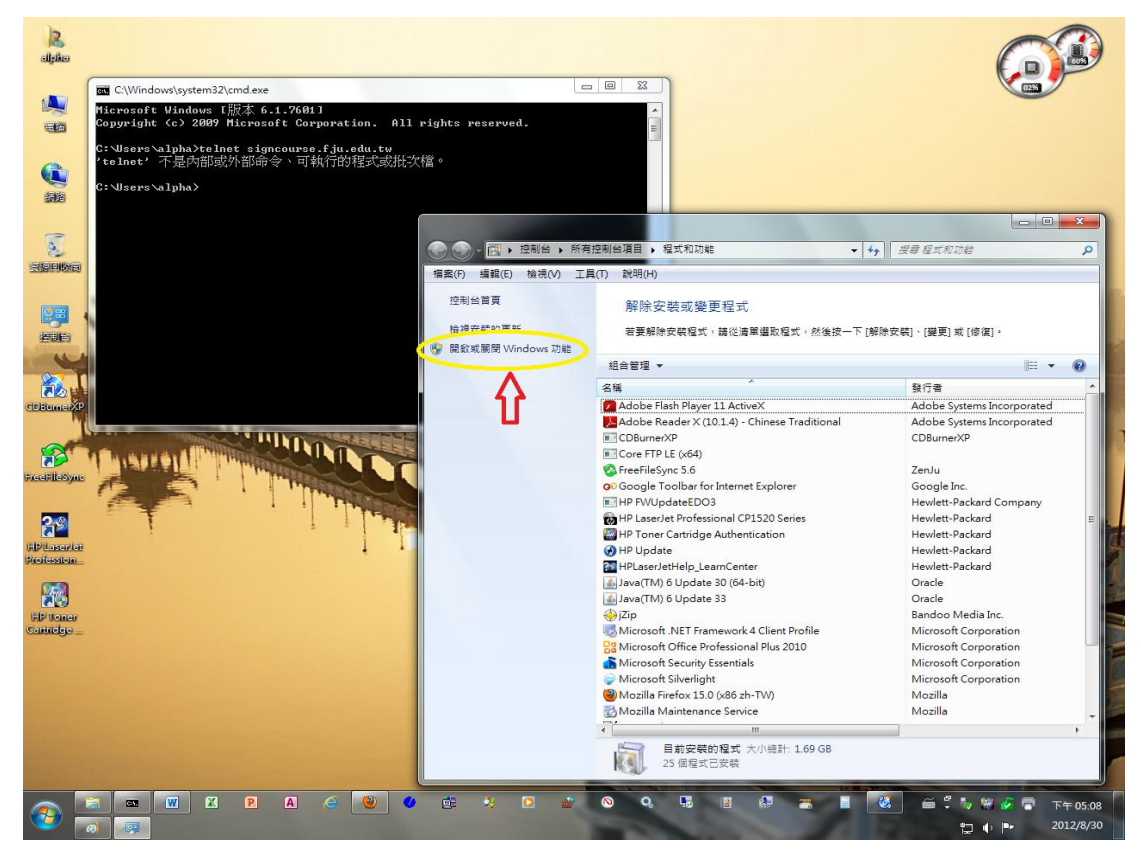

圖七

7. 在「Windows 功能」畫面視窗內勾選「Telnet 用戶端」選項,再按下「確定」

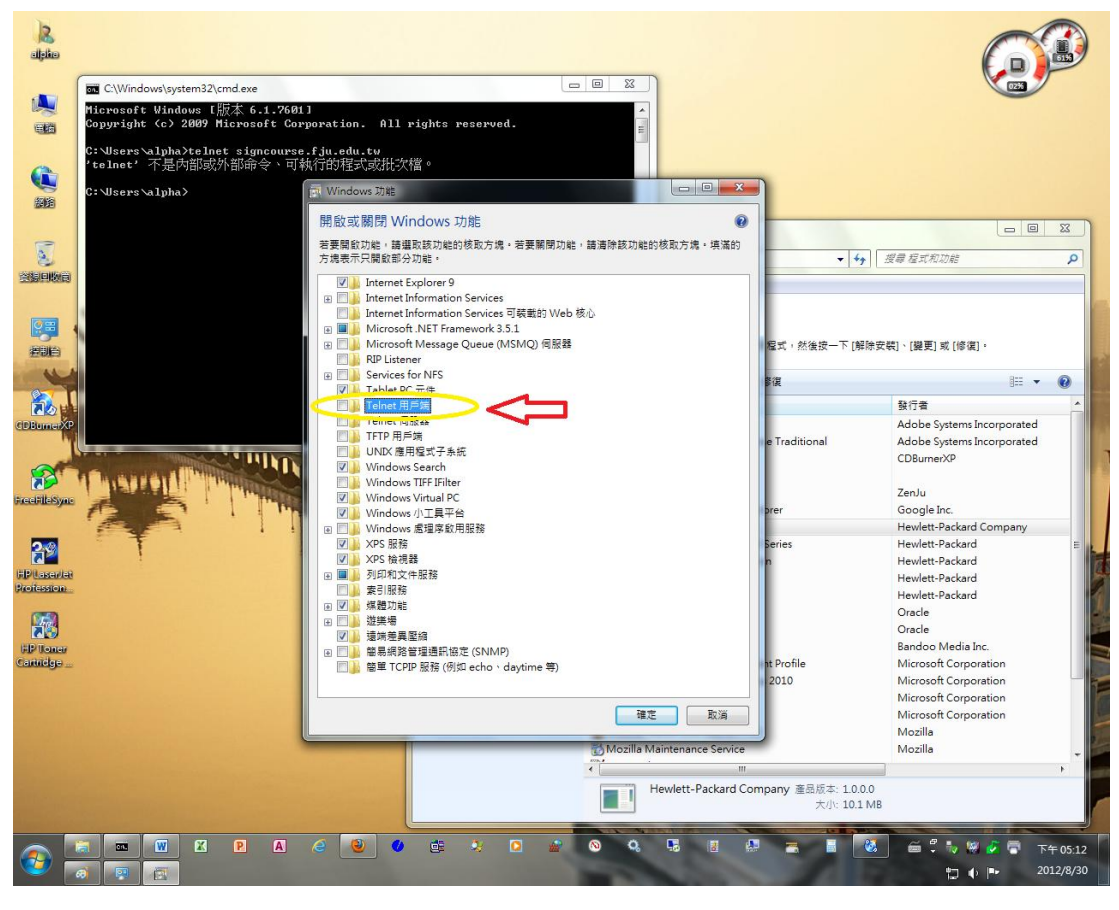

圖八

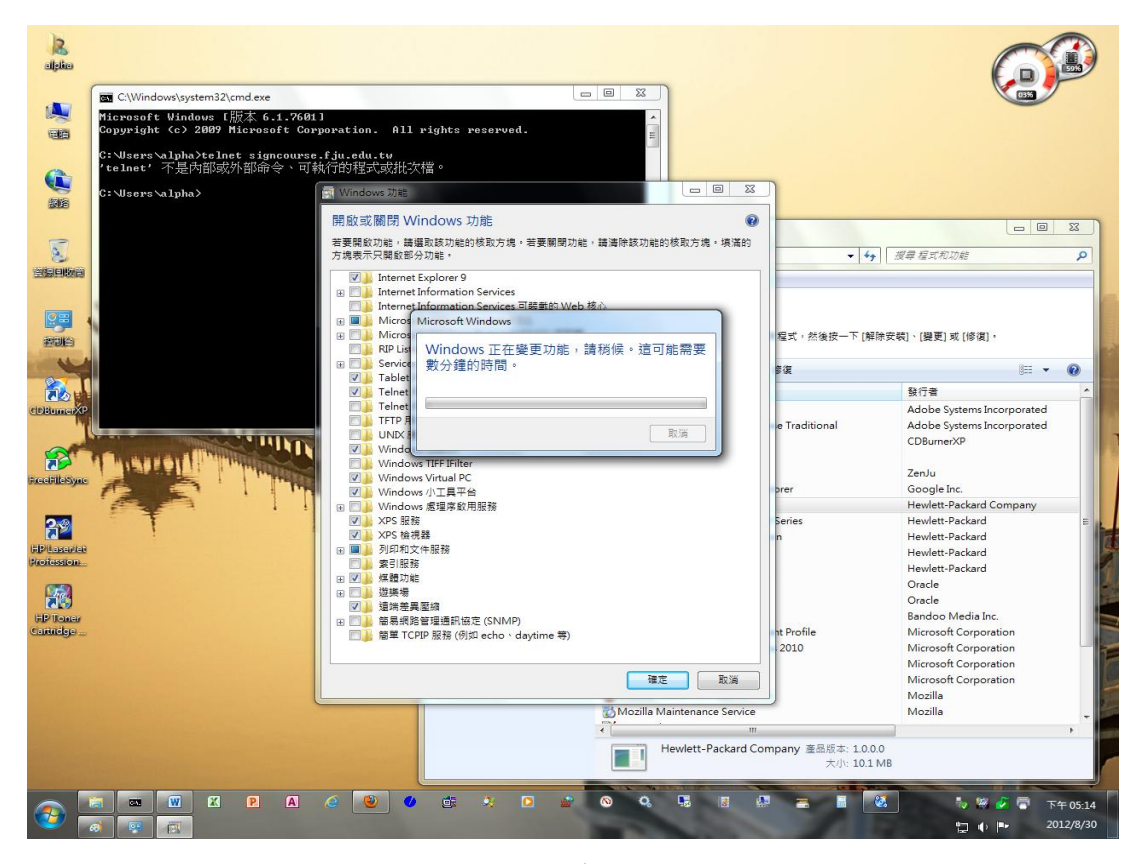

 以上設定完成後再次操作步驟五,應可正常得到以下回應,接下來的操作方式請參考 <u>http://www.course.fju.edu.tw/931/select911step.ppt</u> 說明即可:

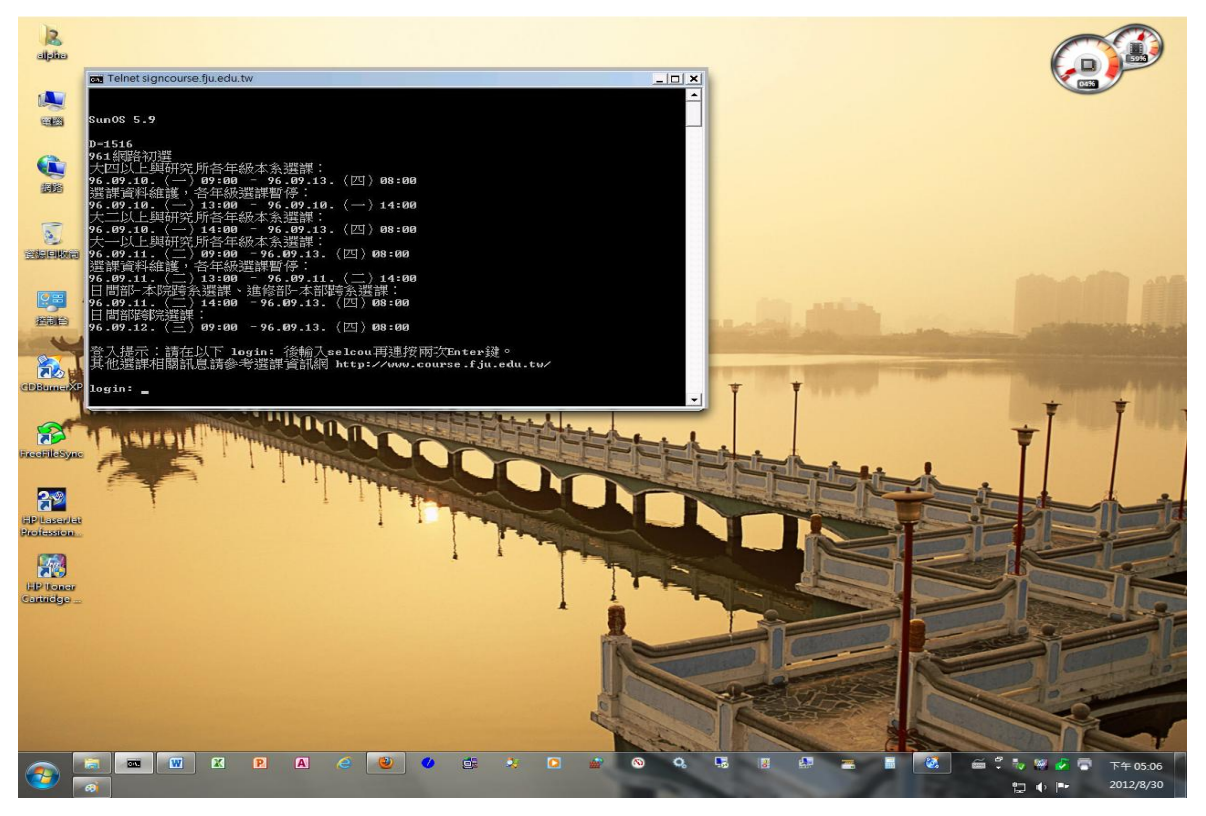

圖十

1.先進入系統,在 login 輸入: selcou 之後按 enter

對象:大四以上與研究所各年級本系選課: 102.09.09(一)09:00 - 102.09.12(四)08:00 選課資料維護,各年級選課暫停: 102.09.09(一)13:00 - 102.09.09(一)14:00 大二以上與研究所各年級本系選課: 102.09.09(一)14:00 - 102.09.12(四)08:00 大一以上與研究所各年級本系選課: 102.09.10(二)09:00 - 102.09.12(四)08:00 選課資料維護,各年級選課暫停: 102.09.10(二)13:00 - 102.09.10(二)14:00 目間部-本院跨系選課、進修部-本部跨系選課: 102.09.10(二)14:00 - 102.09.12(四)08:00 目間部跨院選課: 102.09.11(三)09:00 - 102.09.12(四)08:00 選課連線方式請參考 http://www.course.fju.edu.tw/student/telnetpage.aspx

login: selcou

2.password 不用輸入任何字,直接按 enter

telnet://signcourse.fju.edu.tw Google 🔂 🖸 🕨 102.09.09 (一) 09:00 - 102.09.12 (四) 08:00 選課資料維護,各年級選課暫停: 102.09.09(-)13:00 - 102.09.09(-)14:00大二以上與研究所各年級本系選課: 102.09.09 (一) 14:00 - 102.09.12 (四) 08:00 大一以上與研究所各年級本系選課: 102.09.10 (二) 09:00 - 102.09.12 (四) 08:00 選課資料維護,各年級選課暫停: 102.09.10(二)13:00 - 102.09.10(二)14:00 日間部-本院跨系選課、進修部-本部跨系選課: 102.09.10 (二) 14:00 - 102.09.12 (四) 08:00 日間部跨院選課: 102.09.11 (三) 09:00 - 102.09.12 (四) 08:00 選課連線方式請參考 http://www.course.fju.edu.tw/student/telnetpage.aspx login: selcou Password

3. 直接按 enter

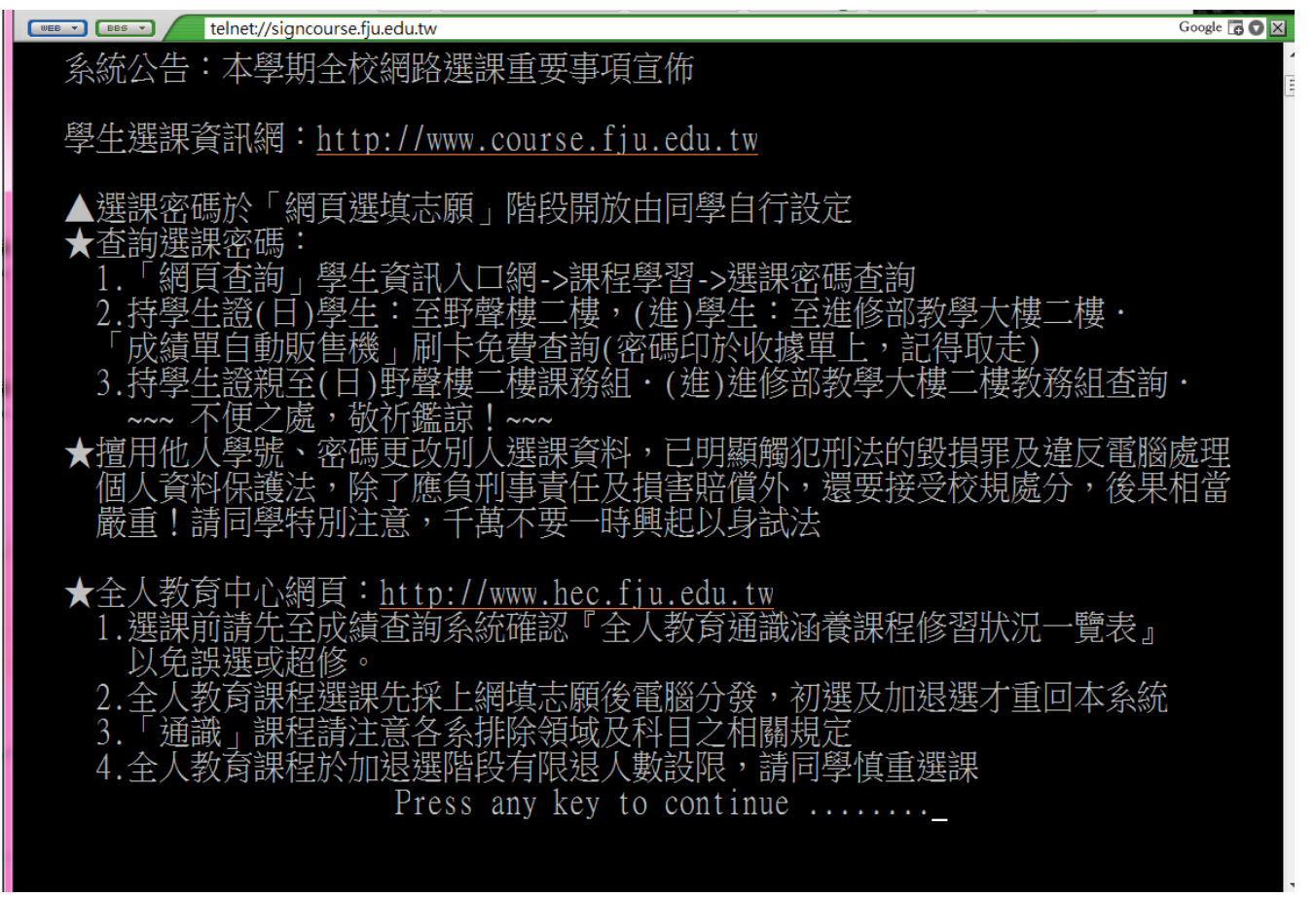

## 4. 直接按 enter

| telnet://signcourse.fju.edu.tw                                                                                                    | Google 🔓 🖸 🗵 |
|----------------------------------------------------------------------------------------------------|--------------|
| 注意!注意!第一次進入本系統者請先仔細詳讀以下內容再開始執行選課作業!<br>1.「網路選課」分階段實行。本校同學102學年第一學期課程都須上網處理。<br>a.第一階段:102.09.09上午09:00~102.09.12上午08:00<br>限制只能選本系課程,不得跨系選課(保障本系生選課權益)。<br>▲注意:大四以上體育選修、軍訓選修、輔系、雙主修、教程舊生於本階段 | ♪            |
| 四 年級以上:102.09.09上午09:00 起開始選課                                                                                                    |              |
| ▲ 102.09.09下午 13:00~14:00 系統維護, 各年級選課暫停                                                                                                    | =            |
| 二、二 年級:102.09.09下午14:00 起開始選課                                                                                                    |              |
| <u>一 午級:102.09.10上午09:00</u> 起開始選課                                                                                                    |              |
| ▲ 102.09.10下午 13:00~14:00 糸統維護,各年級選課暫停                                                                                                    |              |
| b.第一階段:102.09.10下午14:00~102.09.12上午08:00,                                                                                                    |              |
| 限制只能選本院課程,个得跨院選課(保障本院生選課權益)                                                                                                    |              |
| c.第二階段:102.09.11上午09:00~102.09.12上午08:00,                                                                                                    |              |
| 全面開放獲課,只要在網路上提供乙課程,尚有餘額者皆可選                                                                                                    |              |
| (請留意各系乙選課限制、日間部與進修部相互選課除外)。                                                                                                    |              |
|                                                                                                    |              |
| 2.所有的選擇皆採上卜移動「光棒」至目標後,按「Enter」設定系統立即存檔不                                                                                                    | 冉安           |
| 求確認,同學應慎重選擇!如有錯誤可先退選冉進人加選畫面重新選擇即可。                                                                                                    |              |
|                                                                                                    |              |
| 3. 畫面上各科目詳細資料列曾顯不(餘額: xxx),該數據僅供參考用,因為網路上隧                                                                                                    | 時有           |
| 同學選課,每門課的餘額瞬息萬變,若憑眼前數據為根據,則可能會誤導閣卜之                                                                                                    | 「判斷。         |
|                                                                                                    |              |
| Press any key to continue                                                                                                    |              |
|                                                                                                    |              |

5.直接按 enter

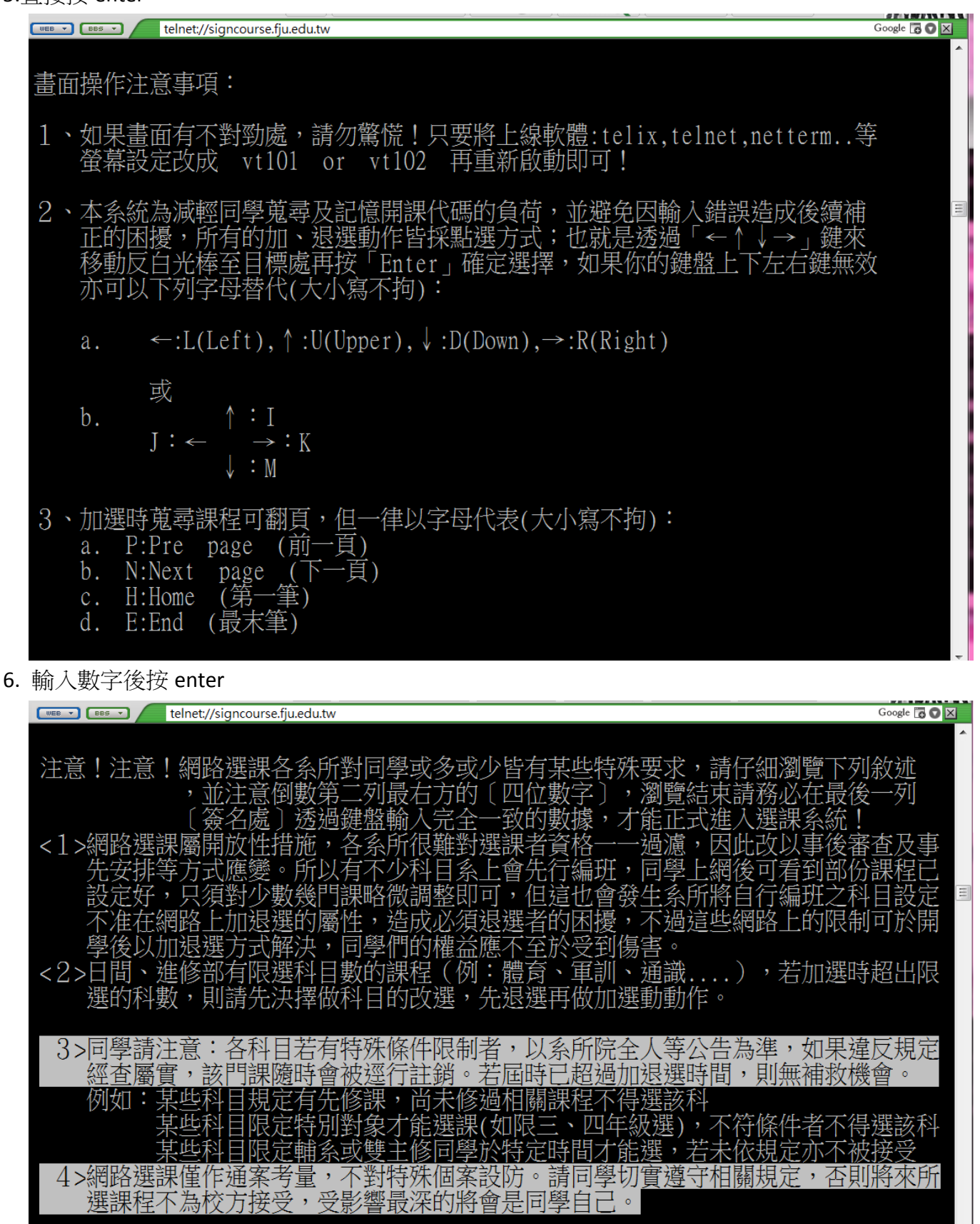

<5>本系統主要作為全校兩萬七千名同學輸入下一學期選課資料用(約25萬筆選課資料), 若要詳細課程資料,請至選課網頁: [www.course.fju.edu.tw]查詢 我已詳讀以上相關規定,將會遵守各系所院之特殊限制:簽名密碼: [\_5500] 簽名(請輸入上一列最右邊括弧的四位數字): [\_5500] 7. 輸入學號按 enter 會出現學生姓名,之後輸入選課密碼(密碼輸入時不會出現任何字)

| Give telnet://signcourse.fju.edu.tw                                                                                                    | oogle 🚡 🖸 🛛 |
|----------------------------------------------------------------------------------------------------|-------------|
| 輔 仁 大 學 選 課 資 訊 系 統                                                                                                    | *           |
| 登入程序:(Login)                                                                                                    |             |
| 輸入學號: 40 許可可                                                                                                    |             |
| 選課密碼<br>(密碼輸入時不會出現任何字,輸入完後直接按 [Enter] 即可)                                                                                                    |             |
|                                                                                                    |             |
| <ul> <li>&lt;1&gt;學生選課資訊網: <u>http://www.course.fju.edu.tw</u></li> <li>&lt;2&gt; Login 限時60秒內完成,輸入完請按 [Enter]</li> <li>&lt;3&gt;選課預設密碼為亂數編成,選填志願階段同學可自行設密碼<br/>前述之啟始密碼即被新密碼取代</li> <li>&lt;4&gt;查詢密碼:「網頁查詢」學生資訊入口網-&gt;課程學習-&gt;選課密碼查詢<br/>或請持學生證(日)學生:至野聲樓二樓,(進)學生:進修部教學大樓二樓<br/>「成績自動投幣機系統」刷卡免費查詢(密碼印於收據單)<br/>或親持學生證至以上地點之(日)學生:課務組,(進)學生:教務組查詢</li> </ul> | - Annat     |
| <5> 特別提醒: 教育學程新生於 2013 0910 14:00:00<br>以後登錄進入本畫面, 個人的教育學程身份始有效!                                                                                                    |             |

8.加選/退選 之後按 enter

| CWEB - CBBS - Contraction (Section 2) (Section 2) (Sec | lu.tw                                                                                                    | Google 🔂 🛇 🔀                                            |
|----------------------------------------------------------------------------------------------------|----------------------------------------------------------------------------------------------------|---------------------------------------------------------|
| G4351_(研)織品                                                                                                    | <u>244</u>                                                                                                    |                                                         |
|                                                                                                    | 最近一次選課資料異動存權                                                                                                    | 量: Mon Sep 9 16:54:12 2013                              |
|                                                                                                    |                                                                                                    | 3.網路選課課作程序·<br>。大書西照三么依主要由此                             |
| ✓1、加選彩[日                                                                                                    | [DUSYLOCK],衣小刀刀<br>亥纮遄宙咨判于杜碍,                                                                                                    | <ol> <li>4. 平重田線小系統土安切肥</li> <li>諸毛七上方框内五個躍頂</li> </ol> |
| ~ <u>1</u> >加速件日<br>- <u>0</u> 、混躍利日                                                                                                    | - 示 <u>机</u> 俱為貝科太正际<br>                                                                                                    | 頭有生土刀爬内丘回迭頃                                             |
| <2> 应送付日<br>  <3> 軍改科日曜別                                                                                                    | 面成五冊 <u>反</u> 忘 仍及即<br>可恢復一般狀能                                                                                                    | 1 2 3 4 將反白長條移至                                         |
| <4> 杳詢選課記錄                                                                                                    | 3.各系會依其特性對某些                                                                                                    | 1,2,3,5,1 内区 C 区际 学上<br>目標,按[Enter] 進入                  |
| <5> 離線(Logout)                                                                                                    | 科目作「禁選」「禁退                                                                                                    | 該選項提供之處理程序。                                             |
|                                                                                                    | 之限制,以至於在網路                                                                                                    | b.往後所有動作依畫面提示                                           |
|                                                                                                    | 加退選時段不能處理這                                                                                                    | 操作即可;一切操作皆用                                             |
| 1.網路初選時間:                                                                                                    | 些特殊科目,但真有非                                                                                                    | ▲↓鍵移動光棒選擇所需                                             |
| $102.09.09 09:00 \sim$                                                                                                    | 加退不可之埋由,尚可                                                                                                    | 冉用[Enter] 選定即可。                                         |
|                                                                                                    | 於獲課資料錯誤更止時                                                                                                    | 6. 本系統主要仕務為選課, 固                                        |
| 網路加返選時间·                                                                                                    | 段, 好 開 課 単 仏 於 選 課                                                                                                    | 时曾月計多回学上绿探作,<br>禁士字發展八旗, 天西化                            |
| $102.09.25 09.00 \sim$                                                                                                    | 月里上 [ ]   [ ]   [ ]   [ ]   [ ]   [ ]   [ ]   [ ]   [ ]   [ ]   [ ]   [ ]   [ ]   [ ]   [ ]   [ ]   [ ]   [ ]   [ ]   [ ]   [ ]   [ ]   [ ]   [ ]   [ ]   [ ]   [ ]   [ ]   [ ]   [ ]   [ ]   [ ]   [ ]   [ ]   [ ]   [ ]   [ ]   [ ]   [ ]   [ ]   [ ]   [ ]   [ ]   [ ]   [ ]   [ ]   [ ]   [ ]   [ ]   [ ]   [ ]   [ ]   [ ]   [ ]   [ ]   [ ]   [ ]   [ ]   [ ]   [ ]   [ ]   [ ]   [ ]   [ ]   [ ]   [ ]   [ ]   [ ]   [ ]   [ ]   [ ]   [ ]   [ ]   [ ]   [ ]   [ ]   [ ]   [ ]   [ ]   [ ]   [ ]   [ ]   [ ]   [ ]   [ ]   [ ]   [ ]   [ ]   [ ]   [ ]   [ ]   [ ]   [ ]   [ ]   [ ]   [ ]   [ ]   [ ]   [ ]   [ ]   [ ]   [ ]   [ ]   [ ]   [ ]   [ ]   [ ]   [ ]   [ ]   [ ]   [ ]   [ ]   [ ]   [ ]   [ ]   [ ]   [ ]   [ ]   [ ]   [ ]   [ ]   [ ]   [ ]   [ ]   [ ]   [ ]   [ ]   [ ]   [ ]   [ ]   [ ]   [ ]   [ ]   [ ]   [ ]   [ ]   [ ]   [ ]   [ ]   [ ]   [ ]   [ ]   [ ]   [ ]   [ ]   [ ]   [ ]   [ ]   [ ]   [ ]   [ ]   [ ]   [ ]   [ ]   [ ]   [ ]   [ ]   [ ]   [ ]   [ ]   [ ]   [ ]   [ ]   [ ]   [ ]   [   [ | 胡八豕歿押公にし、小安伯<br>娘過ケ影鄕到他人・因仲認                            |
| * <u>*</u> <u>*</u> <u>*</u> <u>*</u> <u>*</u> <u>*</u> <u>*</u> <u>*</u> <u>*</u> <u>*</u>                                                                                                    | 4 加强科日時如出現「忙                                                                                                    | 源過入影音均低入,因此成<br>限 Login 60 秒、選連 10                      |
| 人數,故無法很强時,                                                                                                    | 線 等待處理 字樣                                                                                                    | 分鐘,時間一到自動Logout                                         |
| 即可能是上述情况或科                                                                                                    | 表系統非常繁忙,請耐                                                                                                    | 7. 查詢各系開課資料請由                                           |
| 目屬性設為拒退・有任                                                                                                    | 心等候;數秒後如顯示                                                                                                    | www.course.fju.edu.tw                                   |
| 何問題可洽系上或課務                                                                                                    | 尚未完成,意味這科沒                                                                                                    | 的選課資訊網版面查詢                                              |
| 組(進修部可洽教務組)                                                                                                    | 選成,應重新再選一次                                                                                                    | 或該網址之最新消息版查詢                                            |
|                                                                                                    |                                                                                                    |                                                         |

## 9. 選織品之後按 enter

|                | telnet://signcourse | .fju.edu.tw |        |                  |                | Google 🔂 💟 🛛    |
|----------------|---------------------|-------------|--------|------------------|----------------|-----------------|
| (進)中文          | (谁)全英聽              | (日)服飾銷      | (日)化學  | (研)音樂            | (研)織品          | (研)資工           |
| (進)歷史          | (進)全自科              | (日)餐旅       | (日)資丁  | (研) 確美           | (册) 谷旅         | (研)生科           |
| (進)哲學          | (進)全人藝              | (日)兒家       | (日)年科  | (研)暑觀            | (研)兒家          |                 |
| (進)企管          | (進)全社科              | (日)服飾設      |        | (研)音樂組           | (研)食科          | (研)電機           |
| (進)全融國         | (進)雷訓               | (日) 全科      | (日)光雷  | (研) 演奏组          | (研)營養          | (研) 北登利         |
|                | (但)辛納               | (日)塔著       | (日)雷诵细 | (研)演奏温           | (研)歯研          |                 |
| (進)運答          | (口)日示<br>(口)僱羊      |             | (口)电应础 | (町) 下文<br>(矼) 厤中 | (町)時町<br>(研)法律 | (研)社会 国         |
| (進)连昏          |                     |             |        | (町))延久<br>(矼)折翹  | (川)は下          |                 |
| (進)向目<br>(進)立創 |                     |             |        | (川)百字            |                |                 |
| (進)入別          |                     |             |        |                  |                | (切)經/宵<br>(瓜)今報 |
| (進)駅間          |                     |             |        | (町) 喪理           |                |                 |
| (進)回負          |                     |             | (日) 經濟 | (研)公留            |                | (妍)阮外甜          |
| (進)央乂          | (日) 護理              | (日)学士俊      | (日)示教  |                  | (妍)企官          | (妍)学径           |
| (進)日人          | (日)公衛               | (日)圖貧       | (日)阮外甜 | (丗) 圣碇醫          | (丗)金融          | (投)護埋一          |
| (進)數學          | (日)醫學               | (日)體育學      | (日)阮埋上 | (研)語言            | (妞)國際經         |                 |
| (進)餐管          | (日)臨心               | (日)競技       | (日)進階央 | (研)翻譯            | (妍)社企          |                 |
| (進)經濟          | (日)職治               | (日)運管       | (日)教學程 | (研)比研            | (研)會計          |                 |
| (進)法律          | (日)呼吸治              | (日)企管       | (日)學程  | (研)英文            | (研)資管          |                 |
| (進)會計          | (日)英文               | (日)金融國      | (日)體育  | (研)法文            | (研)應統          |                 |
| (進)統資          | (日)法文               | (日)會計       | (日)全國文 | (研)西文            | (研)商學          |                 |
| (進)應美          | (日)西文               | (日)資管       | (日)全外語 | (研)日文            | (研)科管          |                 |
| (進)宗教          | (日)日文               | (日)統資       | (日)全自科 | (研)德語            | (研)國創          |                 |
| (進)體育          | (日)義大利              | (日)系晶組      | (日)全人藝 | (研)食營            | (研)物理          |                 |
| (進)全國文         | (日)德語               | (日)純數       | (日)全社科 | (研)品牌時           | (研)化學          |                 |
| (進)全外語         | (日)織品設              | (日)應數       | (日)軍訓  | (研)博館            | (研)數學          |                 |

**10**.選擇想要的科目之後按 enter,左邊紅色框框內會有閃字-已選課程(原則上一二年級秘書會直接 代入必修課,三四年級會代入論文),選課完成後按Q離開

| telnet://signcourse.fju.edu.t         | N                                                                | Google 🖪 🛇 🔀                         |
|---------------------------------------|------------------------------------------------------------------|--------------------------------------|
| <u>G4351 (研)織品</u><br>填選科目代碼,累計學分: 11 | <u>44</u> <u>≰</u> <u>確定選修或必修後才</u><br>↑↓:選擇,[Enter]:設定,[Q]:回主畫面 | 真正選到該門課<br>,餘額僅供參考                   |
|                                       | G435012817 選修 2學分 管理思潮<br>江志堅 【毎週六D2-D4】                         | (餘額: 73)                             |
|                                       | G435014071 選修 3學分 視覺意象與脈絡<br>何兆華  每週二E1-E3                       | (餘額: 11)                             |
|                                       | G435019729 選修 3學分 國際創業實作<br>態震     [每週日D2-D4]                    | (餘額: 16)                             |
|                                       | G435020141 選修 3學分 時尚產業智慧財產<br>陳省三  每週三E1-E3                      | 權 (餘額: 64)                           |
|                                       | G435021381 選修 3學分 服飾品牌國際經營<br>丁瑞華  每週六D5-D7                      | 管理(餘額: 67)                           |
|                                       | G435021393 選修 3學分 流行創意與實務研<br>胡澤民  每週六D5-D7                      | 究 (餘額: 81)                           |
|                                       | G435110304 必修 3學分 織品服飾研討<br>白志中    每週五E1-E3                      | (餘額: 66)                             |
|                                       | G435211552 必修 3學分 全球流行事業經營<br>蔡淑梨  每週六D2-D4                      | ·管理(餘額: 73)                          |
|                                       | G435300041 必修 4學分 論文<br>個別指導教1                                   | (餘額: 22)                             |
|                                       | G436011550 選修 3學分 服飾美學<br>鄭靜宜    每週五D2-D4                        | (餘額: 15)<br>文創模組課程2.<br>============ |

11.最後離線紀錄會呈現以下:

| 楼窗市今时94 用江窗八,11                                                                                                    |                                                                                                    |
|----------------------------------------------------------------------------------------------------|----------------------------------------------------------------------------------------------------|
|                                                                                                    | ,44                                                                                                    |
| G435110304 R 織品服飾研 3學分<br>G435014071 S 視覺意象與 3學分 他<br>G435012817 S 管理思潮 2學分<br>G435021381 S 服飾品牌國 3學分 語<br>E==================================== | <ul> <li>□ 邊資料為目前儲存於硬碟中正確之選課記錄</li> <li>□ 各系、所保有權限得為必要之刪除:如擋修</li> <li>• 資格不符(例如無輔系雙學位資格者選相關</li> <li>果程不被承認)、低年級修高年級(例如大學</li> <li>□ 郡選研究所課程不一定會被接受)、跨系選課</li> <li>□ 前 要經過雙方系所同意才算通過・・・等。</li> <li>□ 因此仍以開學後教務處列印清單為正式依據!</li> </ul>                                                       |
|                                                                                                    | <ul> <li>註1:有些科目在初選後因某種原因決定不開課了<br/>當初有選該科目之記錄會自動被清除</li> <li>2:左邊已選科目記錄欄的最左端字元說明<br/>C:衝堂 L:前學期該科未達50分 P:缺分<br/>R:擋修 T:無輔系資格 U:無雙學位資格<br/>V:無教育學程資格 Z:缺全班成績<br/>X:進修部不可選日間部課程</li> <li>3.如有顯示上述訊息者,請特別<br/>注意,不合系上規定之科目須自行退掉,<br/>將來是不會被列入畢業學分的!</li> <li>4.已選科目第二欄有 * :不能於網路退選</li> </ul> |

12.等到選課確認時間再去做確認

## 1.請以 LDAP 帳號(學號) & 密碼登入後確認選課清單!。

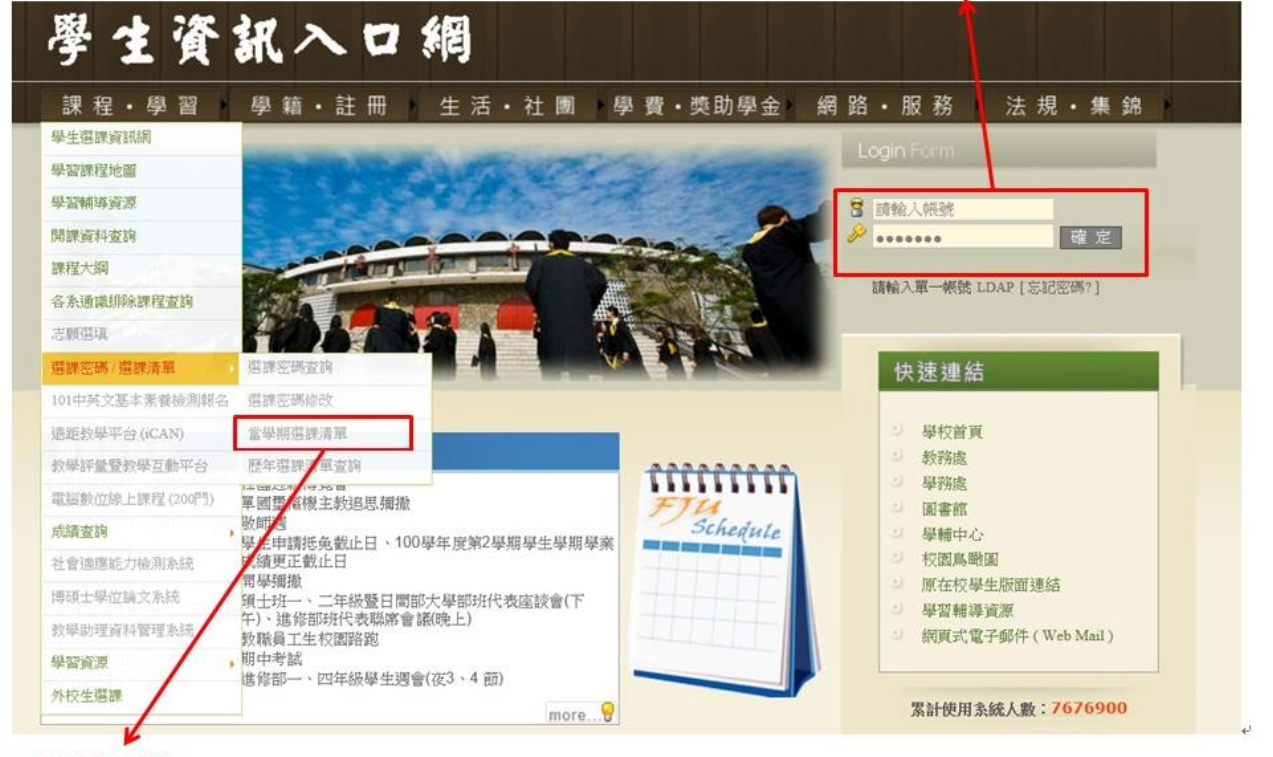

2.確認選課清單+